## **Renewal Application**

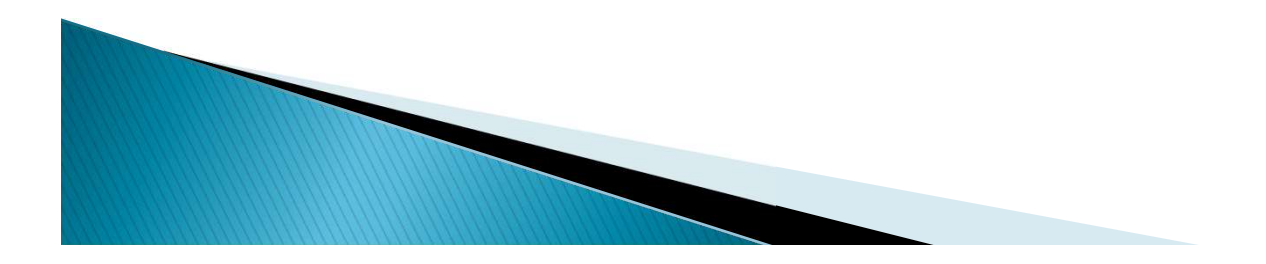

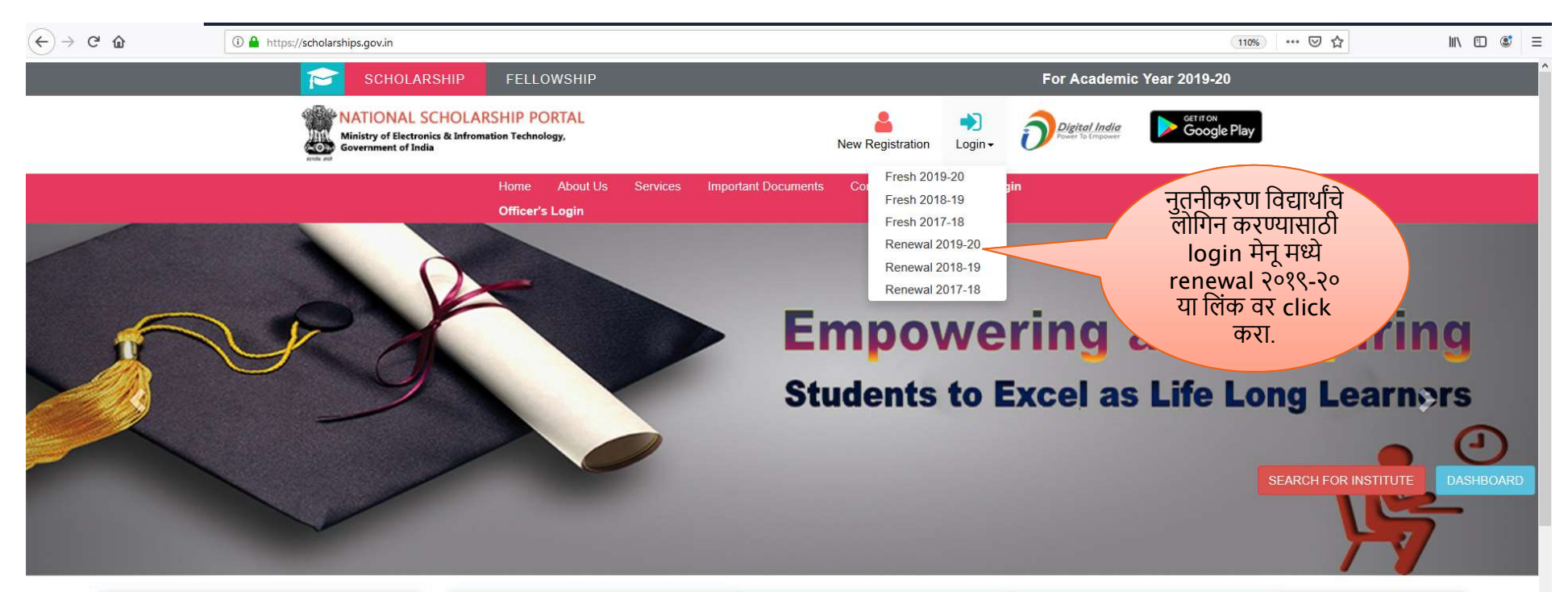

| ★ Latest Updates                                                                        | Central Schemes                                          | UGC Schemes | State Schemes |  |  |
|-----------------------------------------------------------------------------------------|----------------------------------------------------------|-------------|---------------|--|--|
| 20108                                                                                   | Ministry of Minority Affairs                             |             |               |  |  |
| has to enter 11066-20168 format (Rollcode-<br>RollNo) in Roll No Column of Application. | 3 Department of Empowerment of Persons with Disabilities |             |               |  |  |
|                                                                                         | 1 Ministry of Social Justice & Empowerment               |             |               |  |  |
| • NSP Portal is open for AY 2019-20 from 15thy july 2019 .                              | Ministry of Labour & Employment                          |             |               |  |  |
| 6 Attention Institutes                                                                  | Ministry of Tribal Affairs                               |             |               |  |  |
| rships.gov.in/#                                                                         | Department of School Education & Literacy                |             |               |  |  |

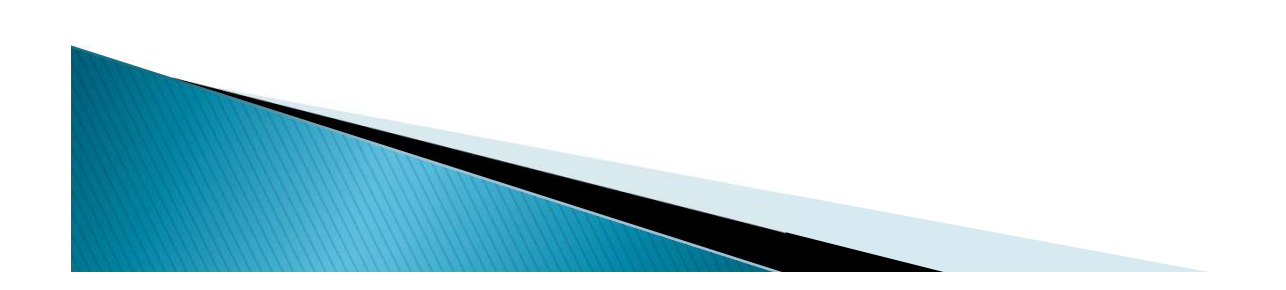

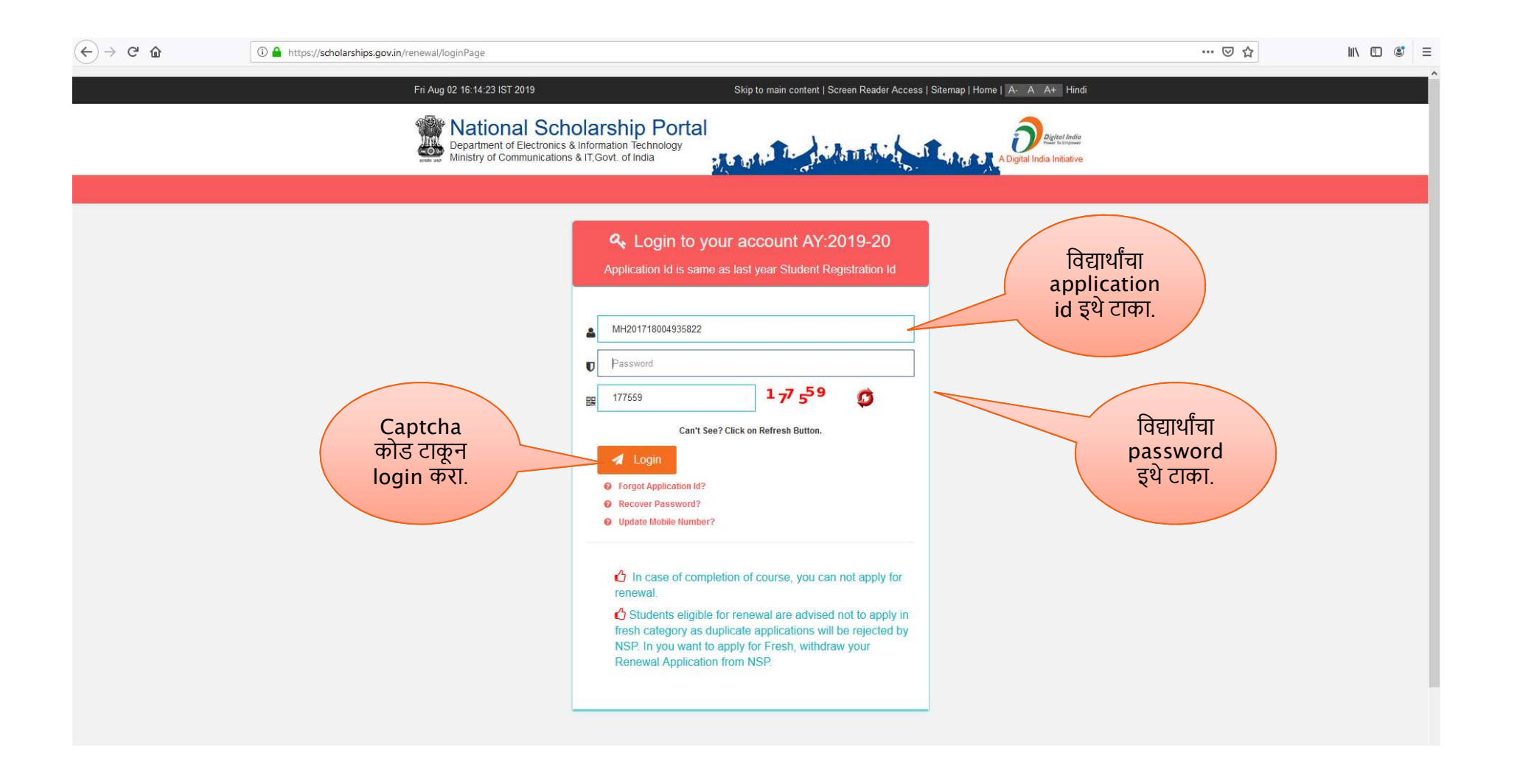

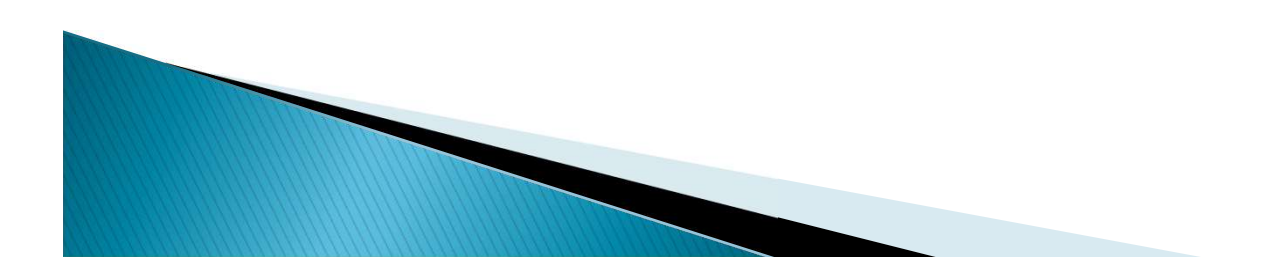

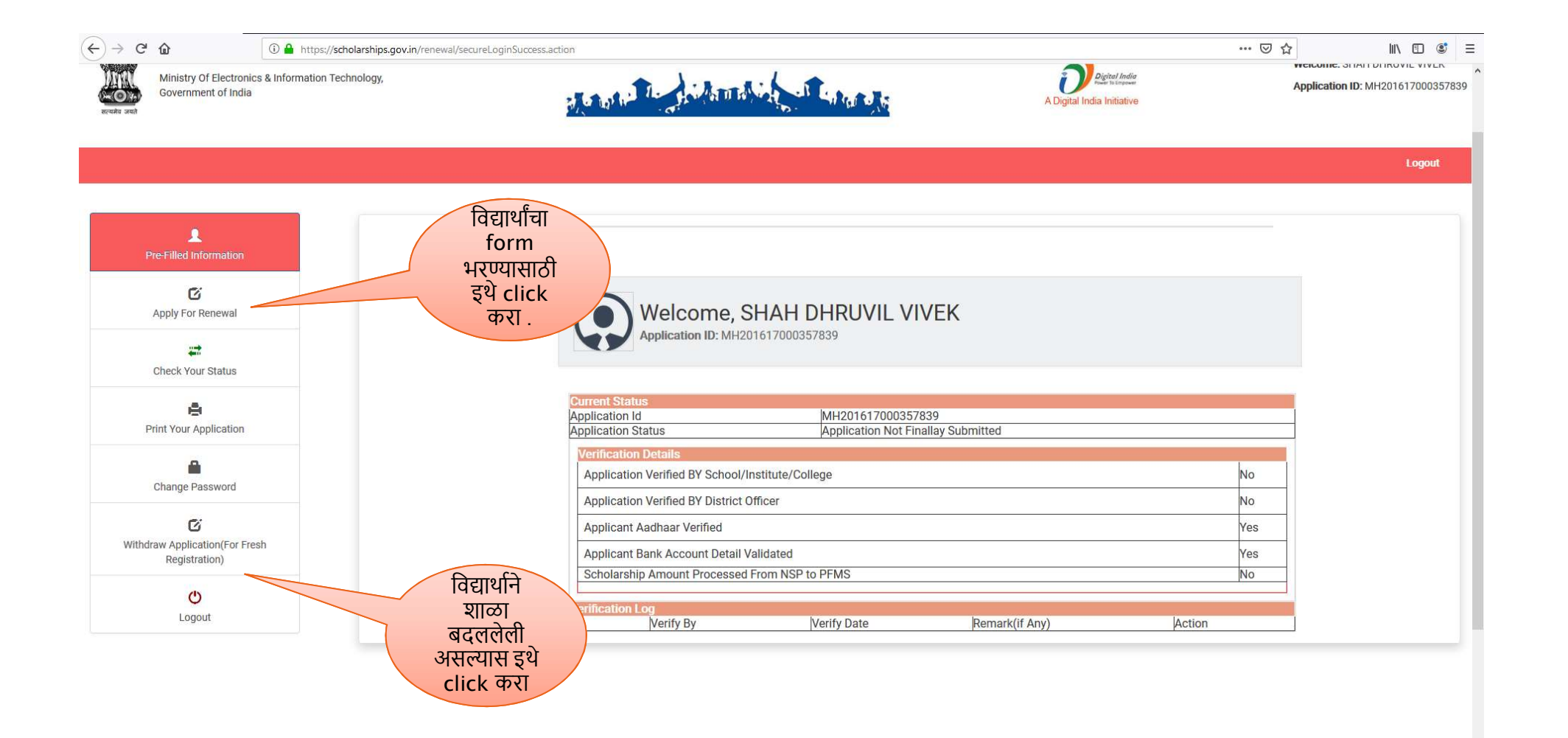

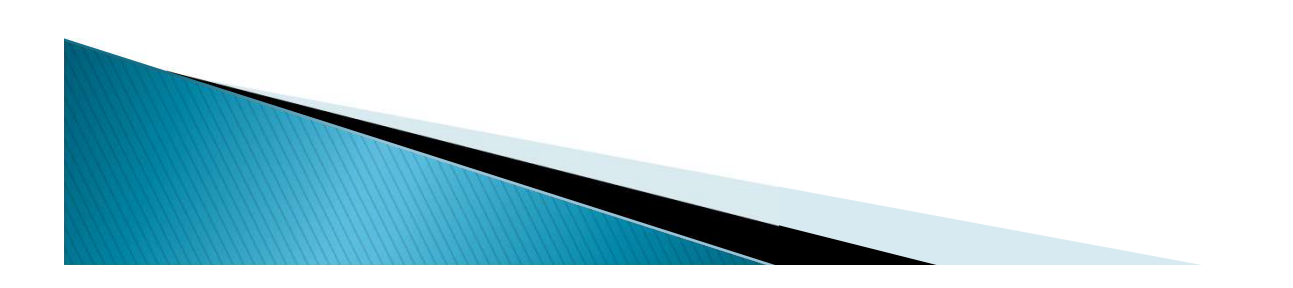

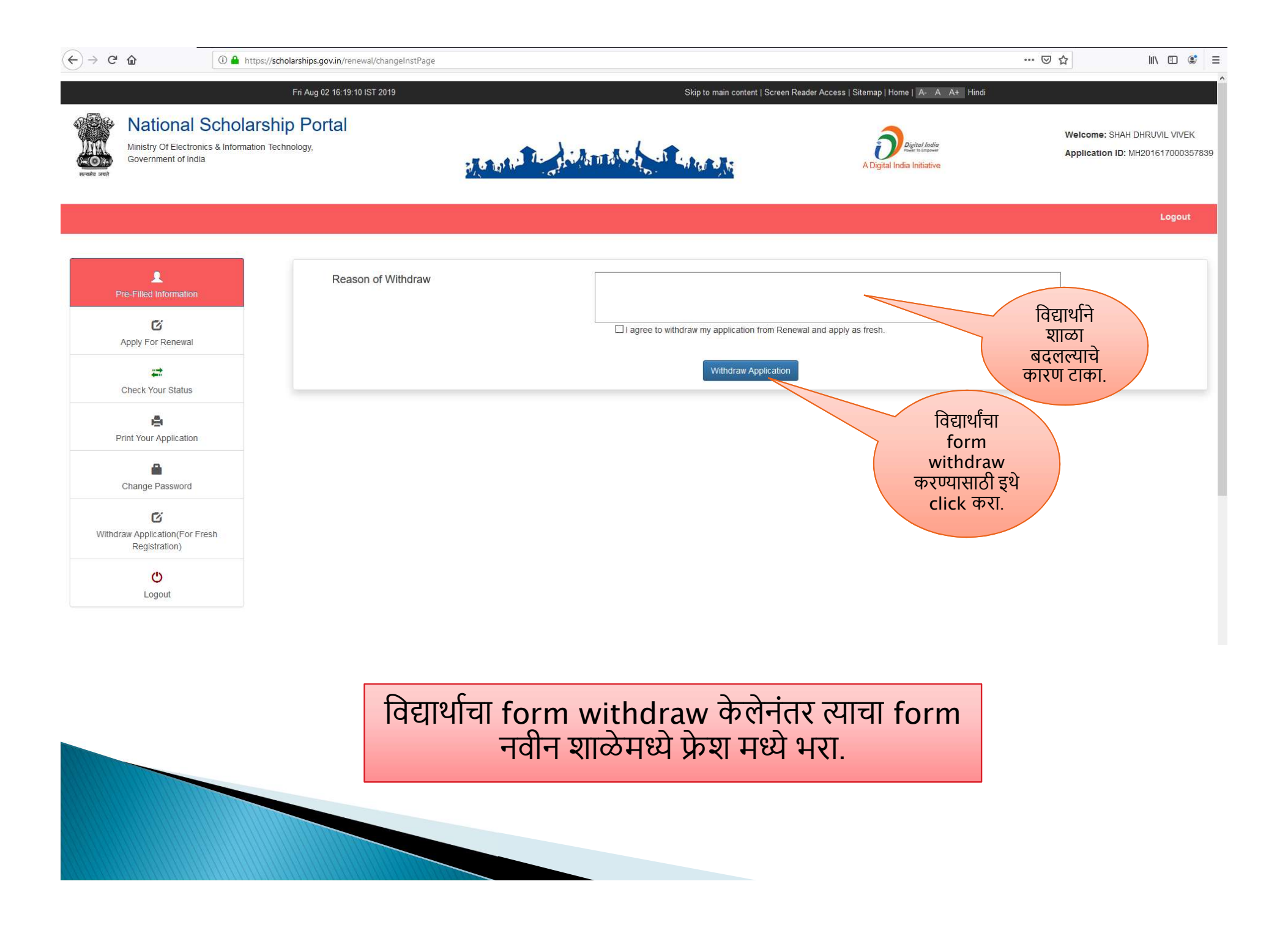

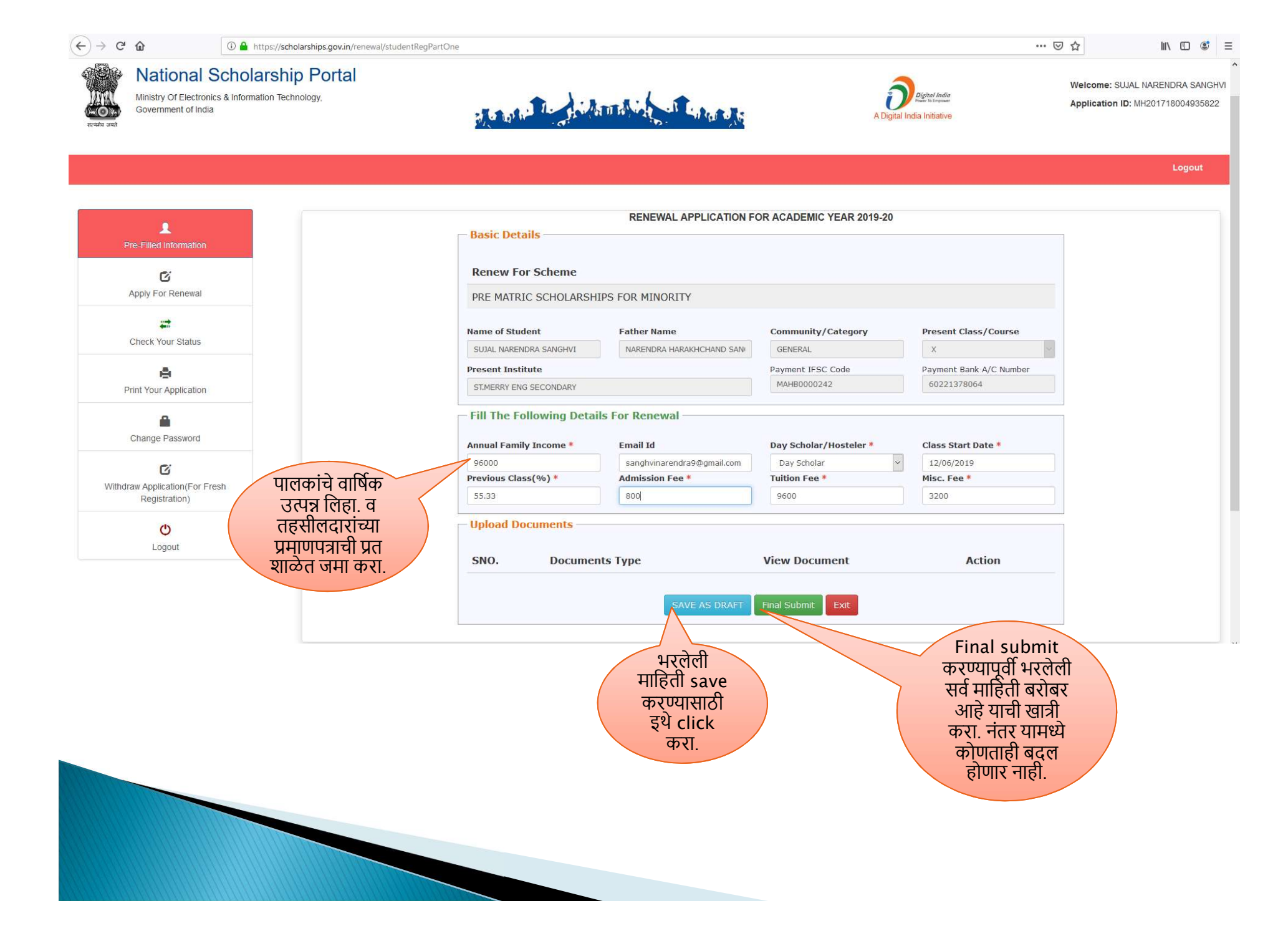

| -)→ C' û                                                   | 🛈 🔒 https://scholarships.gov.in/renewal/studentRegPartTwo.action                                                                                                    |
|------------------------------------------------------------|----------------------------------------------------------------------------------------------------|
|                                                            | Logout                                                                                                    |
| L<br>Pre-Filled Information                                | RENEWAL APPLICATION FOR ACADEMIC YEAR 2019-20 Basic Details                                                                                                    |
| C<br>Apply For Renewal                                     | Renew For Scheme       PRE MATRIC SCHOLARSHIPS FOR MINORITY                                                                                                    |
| Check Your Status                                          | Application ha     Once Application has been submitted No Changes will be Allowed     ommunity/Category     Present Class/Course                                                                                                    |
| Print Your Application                                     | SUJAL NARENDI     GENERAL     X     Y       Present Institu     OK     Cancel     syment IFSC Code     Payment Bank A/C Number       STMERRY ENG     MAHB0000242     60221378064                                                                                                    |
| Change Password                                            | Fill The Following Details For Renewal                                                                                                    |
| <b>G</b><br>Withdraw Application(For Fres<br>Registration) | Annotic formation from the formation of the formation of the formatio of the formation of the formation of the formation of |
| <b>O</b><br>Logout                                         | Upload Documents                                                                                                    |
|                                                            | SNO. Documents Type After Final Submission of The Application form. No Change can be done be done SAVE AS DRAFT Final Submit Exit                                                                                                    |
|                                                            |                                                                                                    |
|                                                            |                                                                                                    |

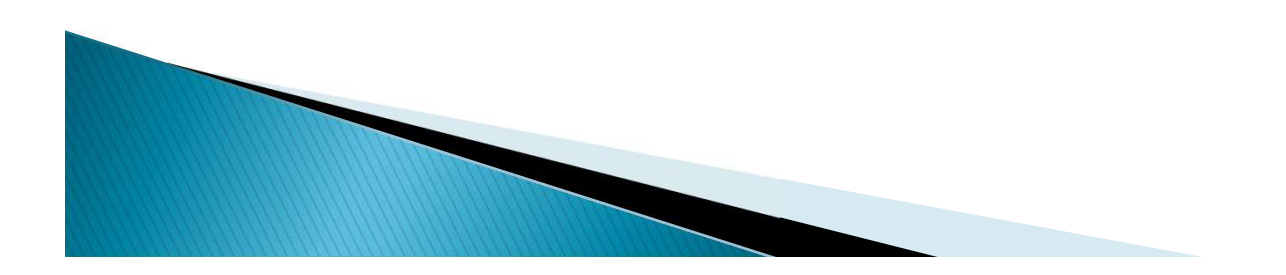

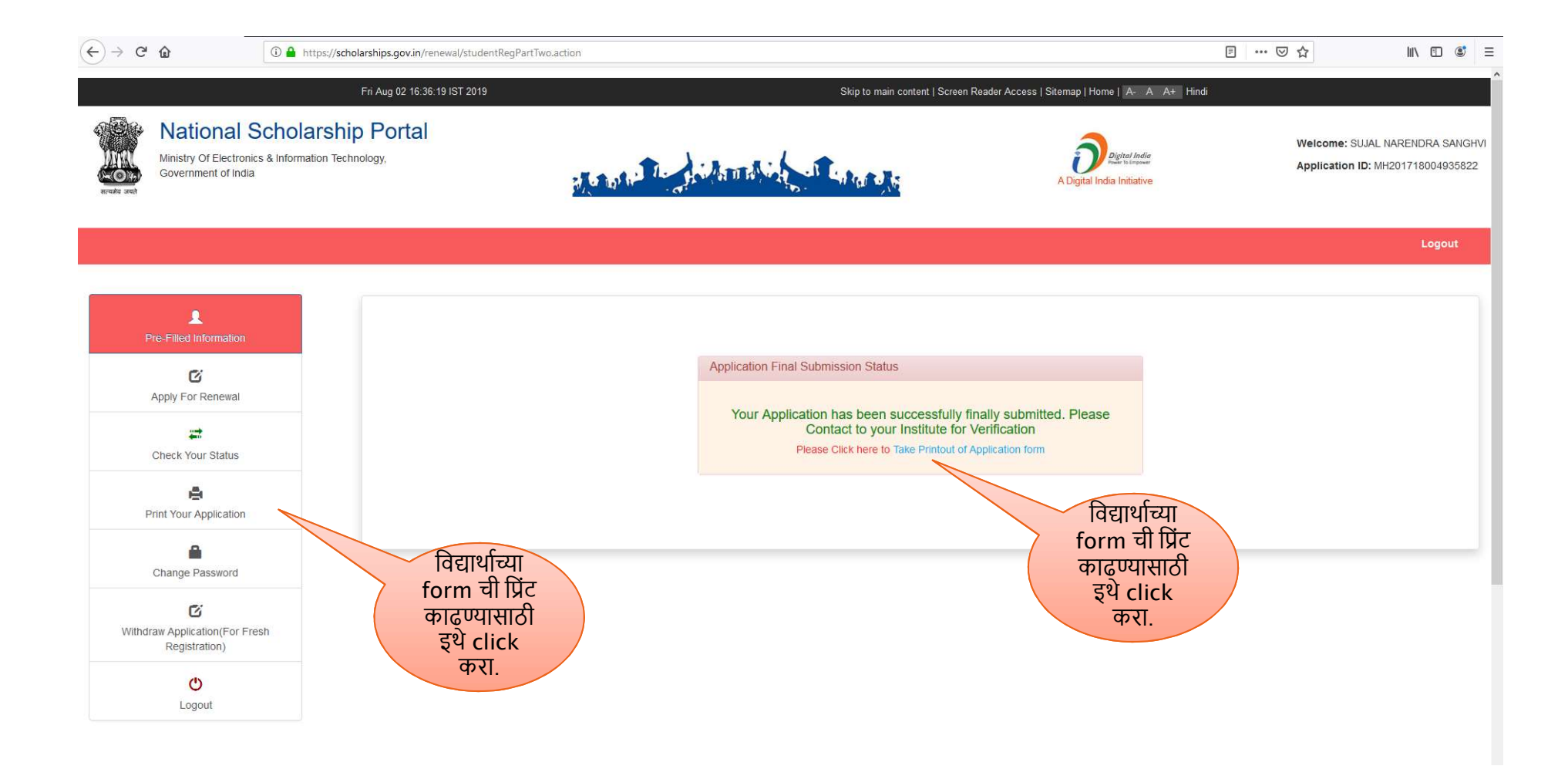

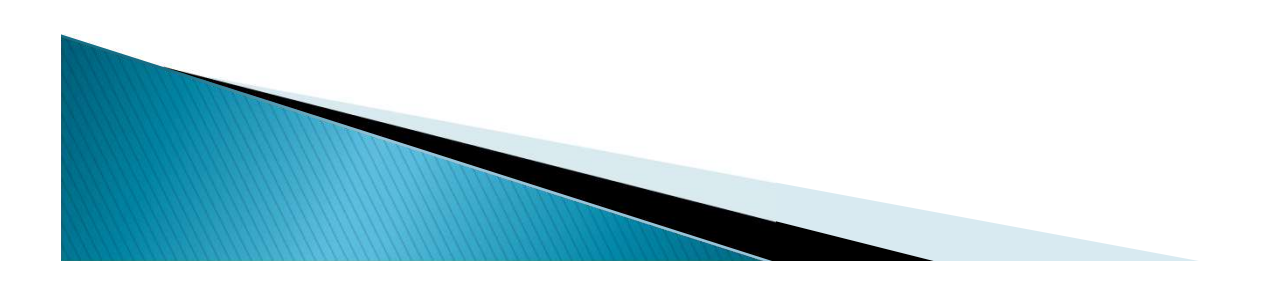

## (←) → C° @

∭\ Ü 🛎 =

Logout

|          | Pre-Filled Information              |
|----------|-------------------------------------|
|          | G                                   |
|          | Apply For Renewal                   |
|          | =                                   |
|          | Check Your Status                   |
|          | ė                                   |
|          | Print Your Application              |
|          | -                                   |
|          | Change Password                     |
|          | G                                   |
| Withdraw | Application(For Fresh Registration) |
|          | ٢                                   |
|          | Logout                              |

|                       | NATIONAL SCHOLARSH                            | IP PORTAL 2.0                          |                                  |  |  |
|-----------------------|-----------------------------------------------|----------------------------------------|----------------------------------|--|--|
|                       |                                               |                                        |                                  |  |  |
| APPLICATION ID        | MH201718004935822                             | RENEWAL DATE                           | 02/08/2019                       |  |  |
| APPLIED FOR SCHEME    | PRE MATRIC SCHOLARSHIPS FOR MINORITY          |                                        |                                  |  |  |
| STATE OF DOMICILE     | MAHARASHTRA                                   | SCHOLARSHIP CATEGORY                   | PRE MATRIC                       |  |  |
| NAME OF STUDENT       | SUJAL NARENDRA SANGHVI                        | DATE OF BIRTH (DD/MM/YYYY)             | 09/02/2005                       |  |  |
| GENDER                | MALE                                          | RELIGION                               | NIAL                             |  |  |
| COMMUNITY/CATEGORY    | GENERAL                                       | FATHER'S NAME                          | NARENDRA HARAKHCHAND SANGHVI     |  |  |
| MOTHERS NAME          | REKHA NARENDRA SANGHVI                        | ANNUAL FAMILY INCOME                   | 96000                            |  |  |
| AADHAR NUMBER         | 662700833869                                  | MOBILE NUMBER                          | 9833022799                       |  |  |
| EMAIL ID              | SANGHVINARENDRA9@GMAIL.COM                    | DAY SCHOLAR/HOSTELER                   | DAY SCHOLAR                      |  |  |
| ACADEMIC DETAILS      |                                               | ************************************** |                                  |  |  |
| PRESENT IN STITUTE    | ST.MERRY ENG SECONDARY                        | v                                      |                                  |  |  |
| PRESENT CLASS/COURSE  | x                                             | CLASS START DATE                       | 12/08/2019                       |  |  |
| MODE OF STUDY         | REGULAR/FULL TIME                             | PREVIOUS CLASS/COURSE NAME             | IX                               |  |  |
| PREVIOUS PASSING YEAR |                                               | PREVIOUS CLASS(%)                      | 55                               |  |  |
| ADMISSION FEE         | 800                                           | TUITION FEE                            | 9600                             |  |  |
| MISC FEE              | 3200                                          |                                        |                                  |  |  |
| BASIC DETAILS         |                                               | N.                                     |                                  |  |  |
| IS ORPHAN             | NO                                            | IS DISABLED                            | NO                               |  |  |
| TYPE OF DISABILITY    | *                                             | PERCENTAGE OF DISABILITY               | *                                |  |  |
| MARITAL STATUS        | UN MARRIED                                    |                                        |                                  |  |  |
| IFSC CODE             | MAHB0000242                                   | BANK ACCOUNT NUMBER                    | 60221378064                      |  |  |
| CONTACT DETAILS       |                                               |                                        |                                  |  |  |
| STATE                 | MAHARASHTRA                                   | DISTRICT                               | THANE                            |  |  |
| BLOCK                 | KALYAN                                        |                                        |                                  |  |  |
| ADDRESS               | 203 VISHNU BHAVAN BLDG GUPTE RD DOMBIVLI WEST | PIN CODE                               | 421202                           |  |  |
|                       | SIGNATURE OF CANDIDATE                        | SIGNATURE OF HEAD OF SCH               | DOL/INSTITUTE/COLLEGE WITH STAMP |  |  |

विद्यार्थाच्या form ची प्रिंट काढून शाळेत जमा करा. सोबत आधार कार्ड,तहसीलदारांचे उत्पन्नाबाबतचे प्रमाणपत्र,mark sheet, धर्माबाबतचे स्वयंघोषित प्रमाणपत्र

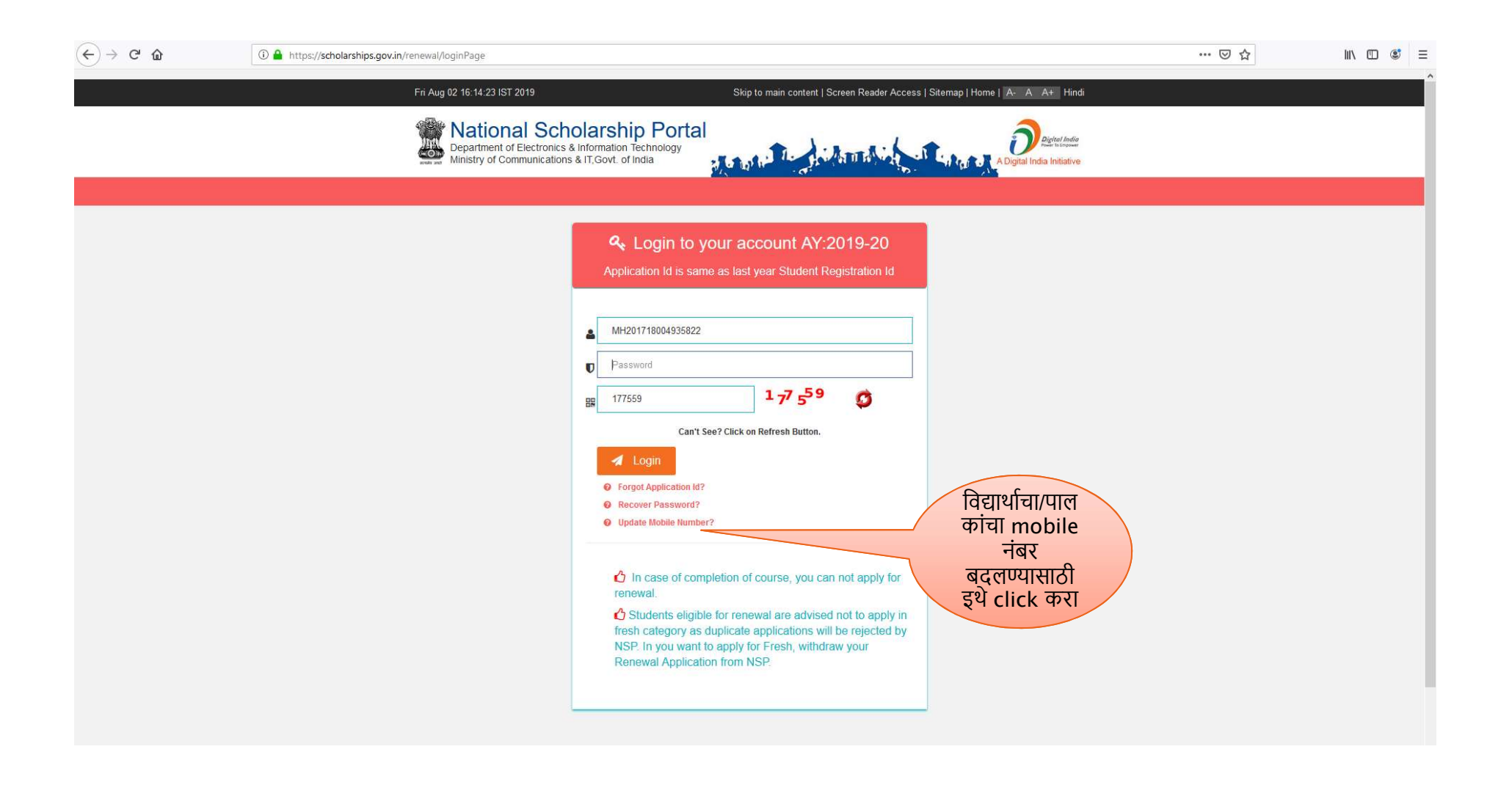

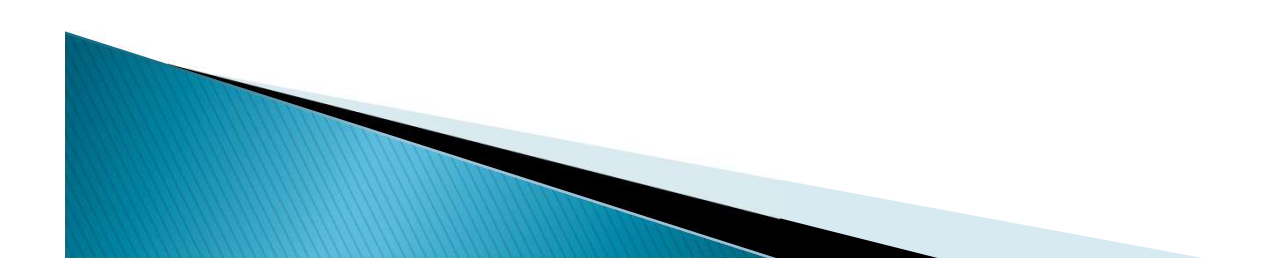

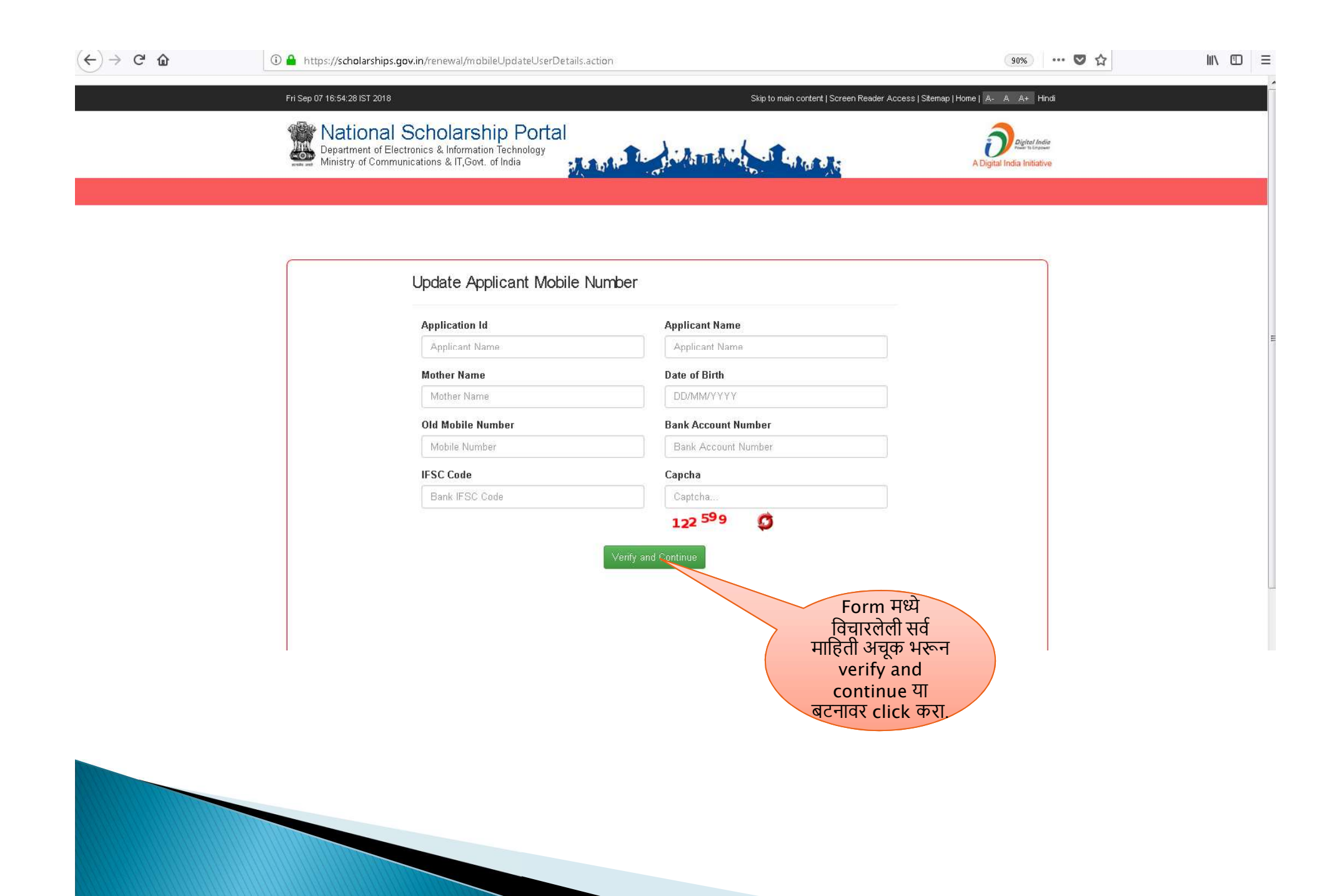